# **Installing VMware Workstation Player**

- **Step1.** Install VMware workstation17 player as an example. Select "Create a New Virtual Machine". (FigureH-1)
  - Select "I will install the operating system later." and then click the Next button. (FigureH-2)
  - Guest operating system: select "Linux". Version: select "Other Linux
     3.x kernel 64-bit". Click the "Next" button. (FigureH-3)
  - Enter the name of the virtual machine and browse the location where you want to install it and then click the "Next" button. (FigureH-4)
  - Maximum disk size (GB): 8.0 (default value). Select "Store virtual disk as a single file" and click the "Next" button. (FigureH-5)
    - Click the **Finish** button to create virtual machine. (FigureH-6)

📆 VMware Workstation 17 Player (Non-commercial use only) - 🗆 🗙 Player 🖌 📄 🖌 🛱 🔂 Welcome to VMware Workstation Home **17 Player Create a New Virtual Machine** Create a new virtual machine, which will then be added to the top of your library. **Open a Virtual Machine** Open an existing virtual machine, which will then be added to the top of your library. Upgrade to VMware Workstation Pro Get advanced features such as snapshots, virtual network management, and more. Help View online help. This product is not licensed and is authorized for non-commercial use only. For commercial use, purchase a license. Buy now.

Figure H-1 Clicking "Create a New Virtual Machine"

| New Virtual Machine Wizard                                                                                                    | ×   |
|----------------------------------------------------------------------------------------------------|-----|
| Welcome to the New Virtual Machine Wizard<br>A virtual machine is like a physical computer; it needs an operating<br>system. How will you install the guest operating system? |     |
| Install from:                                                                                                    |     |
| O Installer disc:                                                                                                    |     |
| No drives available                                                                                                    |     |
|                                                                                                    |     |
| ○ Installer disc image file (iso):                                                                                                    |     |
| Browse                                                                                                    |     |
| <ul> <li>I will install the operating system later.</li> <li>The virtual machine will be created with a blank hard disk.</li> </ul>                                           |     |
| Help < Back Next > Can                                                                                                    | cel |

Figure H-2 Selecting "I will install the operating system later"

| Select a Guest Operating System         Which operating system will be installed on this virtual machine?         Guest operating system         Microsoft Windows         Linux         Other         Version         Other Linux 3.x kernel 64-bit | New Virtual Machine Wiza      | rd                                           | ×     |
|----------------------------------------------------------------------------------------------------|-------------------------------|----------------------------------------------|-------|
| Which operating system will be installed on this virtual machine?  Guest operating system  Microsoft Windows  Linux  Other  Version  Other Linux 3.x kernel 64-bit                                                                                   | Select a Guest Operatin       | g System                                     |       |
| Guest operating system O Microsoft Windows O Linux O Other Version Other Linux 3.x kernel 64-bit                                                                                                    | Which operating syste         | m will be installed on this virtual machine? |       |
| <ul> <li>Microsoft Windows</li> <li>● Linux</li> <li>● Other</li> <li>Version</li> <li>Other Linux 3.x kernel 64-bit ✓</li> </ul>                                                                                                    | Guest operating system        |                                              | 1     |
| Other Version Other Linux 3.x kernel 64-bit                                                                                                    | O Microsoft Windows           |                                              |       |
| O Other<br>Version<br>Other Linux 3.x kernel 64-bit ✓                                                                                                    | Linux                         |                                              |       |
| Version<br>Other Linux 3.x kernel 64-bit                                                                                                    | Other                         |                                              |       |
| Other Linux 3.x kernel 64-bit ~                                                                                                    | Version                       |                                              |       |
|                                                                                                    | Other Linux 3.x kernel 64-bit |                                              | ~     |
|                                                                                                    |                               |                                              |       |
|                                                                                                    |                               |                                              |       |
|                                                                                                    |                               |                                              |       |
|                                                                                                    |                               |                                              |       |
|                                                                                                    |                               |                                              |       |
|                                                                                                    |                               |                                              |       |
|                                                                                                    |                               |                                              |       |
| Help < Back Next > \ Cancel                                                                                                    | Help                          | < Back Next > N                              | ancel |

Figure H-3 Selecting the Guest Operating System and Version

| New Virtual Machine Wizard                                                            | ×      |
|---------------------------------------------------------------------------------------|--------|
| Name the Virtual Machine<br>What name would you like to use for this virtual machine? |        |
| Virtual machine name:                                                                 |        |
| MLS-VM                                                                                |        |
| Location:                                                                             |        |
| D:\VM\MLS-VM                                                                          | Browse |
|                                                                                       |        |
|                                                                                       |        |
|                                                                                       |        |
|                                                                                       |        |
|                                                                                       |        |
|                                                                                       |        |
|                                                                                       |        |
| < Back Next >                                                                         | Cancel |

## Figure H-4 Entering the Virtual Machine Name and Browsing the Location

| New Virtual Machine Wiz                                                                               | ard                                                                               | ×                                                 |
|----------------------------------------------------------------------------------------------------|-----------------------------------------------------------------------------------|---------------------------------------------------|
| Specify Disk Capacity                                                                                 |                                                                                   |                                                   |
| How large do you wa                                                                                   | nt this disk to be?                                                               |                                                   |
| The virtual machine's hard dis<br>physical disk. These file(s) sta<br>files, and data to your virtual | sk is stored as one or more files<br>art small and become larger as<br>I machine. | s on the host computer's<br>you add applications, |
| Maximum disk size (GB):                                                                               | 8.0 +                                                                             |                                                   |
| Recommended size for Other                                                                            | Linux 3.x kernel 64-bit: 8 GB                                                     |                                                   |
|                                                                                                    |                                                                                   |                                                   |
| Store virtual disk as a sing                                                                          | gle file                                                                          |                                                   |
| O Split virtual disk into multip                                                                      | ole files                                                                         |                                                   |
| Splitting the disk makes it                                                                           | easier to move the virtual mad                                                    | hine to another computer                          |
| but may reduce performa                                                                               | nce with very large disks.                                                        |                                                   |
|                                                                                                    |                                                                                   |                                                   |
|                                                                                                    |                                                                                   |                                                   |
|                                                                                                    |                                                                                   |                                                   |
|                                                                                                    |                                                                                   |                                                   |
|                                                                                                    |                                                                                   |                                                   |
| Help                                                                                                  | < Back Ne                                                                         | ext > N Cancel                                    |

Figure H-5 Specifying the Disk Capacity and Type

| 3.x kernel 64-    | oit.                                         |   |
|-------------------|----------------------------------------------|---|
| News              | will be created with the following settings: |   |
| Name:             |                                              |   |
| Version:          | Workstation 17 x                             |   |
| Operating System: | Other Linux 3.x kernel 64-bit                |   |
| Hard Disk:        | 8 GB                                         |   |
| Memory:           | 768 MB                                       |   |
| Network Adapter:  | NAT                                          |   |
| Other Devices:    | CD/DVD, USB Controller, Printer, Sound Card  | ~ |
| Customize Hardw   | are                                          |   |

Figure H-6 Virtual Machine Created Successfully

### **Step2.** Edit the settings of the newly added virtual machine. (FigureH-7)

- Memory: at least 2GB (This can be increased depending on the situation)
- Processors: at least 1 core. (This can be increased depending on the situation)
- Hard Disk: SSD 8GB which is used for enabling MLS-VM.
   Remove the default hard disk (SCSI) and add a SATA hard disk and select "Use an existing virtual disk" which is the file used for booting (8G.vmdk). (FigureH-8, H-9, H-10, H-11, H-12, H-13)
- Hard Disk 2: at least 500GB which is used for storing emails. Add the second SATA hard disk: selecting "Create a new virtual disk" and "Store virtual disk as a single file". (FigureH-14, H-15, H-16, H-17, H-18, H-19)
- Network Adapter: the default network adapter for system operation.
   Select "Bridged: Connected directly to the physical network".
   (FigureH-20)
- Network Adapter 2: This is necessary when in HA mode.
   Select "Host-only: A private network shared with the host." (FigureH-21, H-22)
- USB Controller: compatible with USB2.0 or 3.1. (not necessary)
- Serial Port: Select the serial port for console mode, etc., COM1. (not necessary).
- Display: Use the default setting.
- Virtual machine settings completed. (FigureH-23)

| 😚 VMware Workstation 17 Player (Non-commercial use only)                                     | ( <del>1</del> )             | × |
|----------------------------------------------------------------------------------------------|------------------------------|---|
| Player ↓   ▶ ▼ 母 ⊡ 泡                                                                         |                              |   |
| MLS-VM                                                                                       |                              |   |
| MLS-VM                                                                                       |                              |   |
| State: Powered Off<br>OS: Other Linux 3.x ker<br>Version: Workstation 17.x vi<br>RAM: 768 MB | nel 64-bit<br>irtual machine |   |
| Play virtual machine                                                                         | tings                        |   |

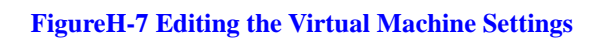

| ardware Options                                                                                                    | •                                                                      |                                                                                                    |                                 |
|----------------------------------------------------------------------------------------------------|------------------------------------------------------------------------|----------------------------------------------------------------------------------------------------|---------------------------------|
| Device<br>Memory<br>Processors                                                                                                    | Summary<br>2 GB<br>1<br>8 GB                                           | Disk file D:\VM\MLS-VM\MLS-VM.vmdk Capacity                                                                                                    |                                 |
| Colory (Dec) Colory (Dec) Colo | Auto detect<br>NAT<br>Present<br>Auto detect<br>Present<br>Auto detect | Current size: 1.1 MB<br>System free: 413.7 GB<br>Maximum size: 8 GB<br>Disk information<br>Disk space is not preallocated for this hard disk.<br>Hard disk contents are stored in a single file. |                                 |
|                                                                                                    |                                                                        | Disk utilities<br>Defragment files and consolidate free space.<br>Expand disk capacity.<br>Compact disk to reclaim unused space.                                                                 | Defragment<br>Expand<br>Compact |
|                                                                                                    |                                                                        |                                                                                                    | Advanced                        |
|                                                                                                    |                                                                        |                                                                                                    |                                 |
|                                                                                                    | Add Remove                                                             |                                                                                                    |                                 |

FigureH-8 Removing the Original SCSI Hard Disk

| irtual Machine Settings<br>Hardware Options                                                                        |                                                                                                | ×                                                                                                    |
|----------------------------------------------------------------------------------------------------|------------------------------------------------------------------------------------------------|----------------------------------------------------------------------------------------------------|
| Device<br>Memory<br>Processors<br>CoDVD (DDE)<br>Network Adapter<br>USB Controller<br>Cod<br>Sound Card<br>Display | Summary<br>2 GB<br>1<br>Auto detect<br>NAT<br>Present<br>Auto detect<br>Present<br>Auto detect | Device status Connected Connect at power on Connection Use physical drive: Auto detect Use ISO image file: Browse Advanced |
|                                                                                                    |                                                                                                | OK Cancel Help                                                                                                    |

## FigureH-9 Adding the First SATA Hard Disk

| Add Hardware Wizard<br>Hardware Type<br>What type of hardware do yo                                                                                                    | w want to install?              |
|----------------------------------------------------------------------------------------------------|---------------------------------|
| Hardware types:<br>Hard Disk<br>CD/DVD Drive<br>Floppy Drive<br>Hetwork Adapter<br>USB Controller<br>Sound Card<br>Parallel Port<br>Serial Port<br>Printer<br>Generic SCSI Device<br>Trusted Platform Module | Explanation<br>Add a hard disk. |
|                                                                                                    | < Back Next > Cancel            |

FigureH-10 Selecting the Hardware Type

| Add Hardw      | are Wizard                               |         |          | ×      |
|----------------|------------------------------------------|---------|----------|--------|
| Select a What  | Disk Type<br>kind of disk do you want to | create? |          |        |
| Virtual disk t | ype                                      |         |          | -      |
| OIDE           |                                          |         |          |        |
| ⊖ scsi         | (Recommended)                            |         |          |        |
| ● SATA         |                                          |         |          |        |
| ONVMe          |                                          |         |          |        |
|                |                                          |         |          |        |
|                |                                          |         |          |        |
|                |                                          |         |          |        |
|                |                                          |         |          |        |
|                |                                          |         |          |        |
|                |                                          |         |          |        |
|                |                                          |         |          |        |
|                |                                          |         |          |        |
|                |                                          |         |          |        |
|                |                                          | - Deads | Next > N | Concel |
|                |                                          | < back  | Next >   | Cancel |

Figure H-11 Selecting the Virtual Disk Type: SATA

| Add Hardware Wizard                                                                                                    | <  |
|----------------------------------------------------------------------------------------------------|----|
| Select a Disk                                                                                                    |    |
| Which disk do you want to use?                                                                                                    |    |
| Disk                                                                                                    | -1 |
| O Create a new virtual disk                                                                                                    |    |
| A virtual disk is composed of one or more files on the host file system, which will<br>appear as a single hard disk to the guest operating system. Virtual disks can<br>easily be copied or moved on the same host or between hosts. |    |
| Use an existing virtual disk                                                                                                    |    |
| Choose this option to reuse a previously configured disk.                                                                                                    |    |
| O Use a physical disk (for advanced users)                                                                                                    |    |
| Choose this option to give the virtual machine direct access to a local hard disk.<br>Requires administrator privileges.                                                                                                    |    |
|                                                                                                    |    |
| < Back Next > Cancel                                                                                                    |    |

FigureH-12 Selecting "Use an existing virtual disk"

| Add Hardware Wizard X                                                              |
|------------------------------------------------------------------------------------|
| Select an Existing Disk<br>Which previously configured disk would you like to use? |
| Existing disk file                                                                 |
| D:\VM\MLS-VM\sukent\8G.vmdk Browse                                                 |
|                                                                                    |
|                                                                                    |
|                                                                                    |
|                                                                                    |
|                                                                                    |
|                                                                                    |
|                                                                                    |
|                                                                                    |
|                                                                                    |
| < Back Finish Cancel                                                               |

Figure H-13 The First SATA Hard Disk Successfully Added

| Virtual Machine Settings                                                                                                    |                                                                                                    | >                                                                                                    |
|----------------------------------------------------------------------------------------------------|----------------------------------------------------------------------------------------------------|----------------------------------------------------------------------------------------------------|
| Ardware       Options         Device       Summary         ■ Memory       2 GB         □ Processors       1         □ New Hard Disk (SATA)       Souto detect         □ Network Adapter       NAT         ○ CD/DVD (DE)       Auto detect         □ Network Adapter       NAT         ○ Sound Card       Auto detect         □ Printer       Present         □ Display       Auto detect | Summary<br>2 GB<br>1<br>)<br>Auto detect<br>NAT<br>Present<br>Auto detect<br>Present<br>Auto detect | Disk file         D:\VM\VMLS-VM\sukent\BG.vmdk         Capacity         Current size: 8 GB         System free: 413.7 GB         Maximum size: 8 GB         Disk information         Disk space is preallocated for this hard disk.         Hard disk contents are stored in a single file.         Disk utilities         Defragment files and consolidate free space.         Expand disk capacity.         Compact disk to reclaim unused space.         Advanced |
|                                                                                                    | Add                                                                                                 |                                                                                                    |
|                                                                                                    | Add                                                                                                 | OK Cancel Help                                                                                                    |

FigureH-14 Adding the Second SATA Hard Disk

| Add Hardware Wizard<br>Hardware Type<br>What type of hardware do yo                                                                                                    | u want to install?              |
|----------------------------------------------------------------------------------------------------|---------------------------------|
| Hardware types:<br>Hard Disk<br>CD/DVD Drive<br>Floppy Drive<br>Network Adapter<br>USB Controller<br>USB Controller<br>Sound Card<br>Parallel Port<br>Serial Port<br>Printer<br>Generic SCSI Device<br>Trusted Platform Module | Explanation<br>Add a hard disk. |
|                                                                                                    | < Back Next > 2 Cancel          |

Figure H-15 Selecting the Hardware Type

| Add Har <mark>d</mark> w | are Wizard                  |         |        | ×      |
|--------------------------|-----------------------------|---------|--------|--------|
| Select a Disk Type       |                             |         |        |        |
| What                     | kind of disk do you want to | create? |        |        |
| Virtual disk             | type                        |         |        |        |
|                          |                             |         |        |        |
| ⊖ scsi                   | (Recommended)               |         |        |        |
| SATA                     |                             |         |        |        |
| ONVMe                    |                             |         |        |        |
|                          |                             |         |        |        |
|                          |                             |         |        |        |
|                          |                             |         |        |        |
|                          |                             |         |        |        |
|                          |                             |         |        |        |
|                          |                             |         |        |        |
|                          |                             |         |        |        |
|                          |                             |         |        |        |
|                          |                             |         |        |        |
|                          |                             |         |        |        |
|                          |                             |         |        |        |
|                          |                             | < Back  | Next > | Cancel |

FigureH-16 Selecting the Virtual Disk Type : SATA

| Add Hardware Wizard                                                                                                    | ×                    |
|----------------------------------------------------------------------------------------------------|----------------------|
| Select a Disk                                                                                                    |                      |
| Which disk do you want to use?                                                                                                    |                      |
| Disk                                                                                                    |                      |
| Create a new virtual disk                                                                                                    |                      |
| A virtual disk is composed of one or more files on the host file system,<br>appear as a single hard disk to the guest operating system. Virtual disk<br>easily be copied or moved on the same host or between hosts. | which will<br>is can |
| O Use an existing virtual disk                                                                                                    |                      |
| Choose this option to reuse a previously configured disk.                                                                                                    |                      |
| O Use a physical disk (for advanced users)                                                                                                    |                      |
| Choose this option to give the virtual machine direct access to a local h<br>Requires administrator privileges.                                                                                                    | ard disk.            |
|                                                                                                    |                      |
|                                                                                                    |                      |
|                                                                                                    |                      |
|                                                                                                    |                      |
| < Back Next >                                                                                                    | Cancel               |

FigureH-17 Selecting "Create a new virtual disk"

| Add Hardware Wizard                                                                                                    | ×                                        |
|----------------------------------------------------------------------------------------------------|------------------------------------------|
| Specify Disk Capacity<br>How large do you want this disk to be?                                                                                                    |                                          |
| Maximum disk size (GB): 500                                                                                                    |                                          |
| Recommended size for Other Linux 3.x kernel 64-bit: 8 GB                                                                                                    |                                          |
| Allocate all disk space now.                                                                                                    |                                          |
| Allocating the full capacity can enhance performance but requires all of the physica<br>disk space to be available right now. If you do not allocate all the space now, the<br>virtual disk starts small and grows as you add data to it. | el el el el el el el el el el el el el e |
| Store virtual disk as a single file                                                                                                    |                                          |
| ○ Split virtual disk into multiple files                                                                                                    |                                          |
| Splitting the disk makes it easier to move the virtual machine to another computer but may reduce performance with very large disks.                                                                                                    |                                          |
|                                                                                                    |                                          |
| < Back Next > Cancel                                                                                                    |                                          |

FigureH-18 Selecting "Store virtual disk as a single file"

|                                                                         | ×       |
|-------------------------------------------------------------------------|---------|
| Specify Disk File<br>Where would you like to store the disk file?       |         |
| Disk file<br>One 500 GB disk file will be created using this file name. |         |
| MLS-VM-0.vmdk Brow                                                      | se      |
|                                                                         |         |
|                                                                         |         |
|                                                                         |         |
|                                                                         |         |
| a Deale Circle N                                                        | Connert |

FigureH-19 The Second SATA Hard Disk Successfully Added

| rdware Options                                                                                     |                                                                                                    |                                                                                                    |
|----------------------------------------------------------------------------------------------------|----------------------------------------------------------------------------------------------------|----------------------------------------------------------------------------------------------------|
| Device<br>Memory<br>Processors<br>Hard Disk (SATA)<br>Network Adapter<br>USB Controller<br>Display | Summary<br>2 GB<br>1<br>8 GB (Preallocated)<br>500 GB<br>Bridged (Automatic)<br>Present<br>Auto detect<br>Auto detect<br>Remove | Device status Connected Connected Connect at power on Network connection  Replicate physical network connection state NAT: Used to share the host's IP address Host-only: A private network shared with the host Custom: Specific virtual network VMnet0 (Auto-bridging) LAN segment: LAN Segments Advanced. |

Figure H-20 Network Adapter1: Selecting "Network Adapter Bridged (Automatic)" and "Bridged : Connected directly to the physical network"

| Add Hardware Wizard                                                                                                    | ×                                     |  |
|----------------------------------------------------------------------------------------------------|---------------------------------------|--|
| Hardware Type<br>What type of hardware do you want to install?                                                                                                    |                                       |  |
| Hardware types:<br>Hard Disk<br>CD/DVD Drive<br>Floppy Drive<br>Vetwork Adapter<br>USB Controller<br>Sound Card<br>Parallel Port<br>Serial Port<br>Printer<br>Generic SCSI Device<br>C. Trusted Platform Module | Explanation<br>Add a network adapter. |  |
|                                                                                                    | Finish Cancel                         |  |

FigureH-21Adding Network Adapter2

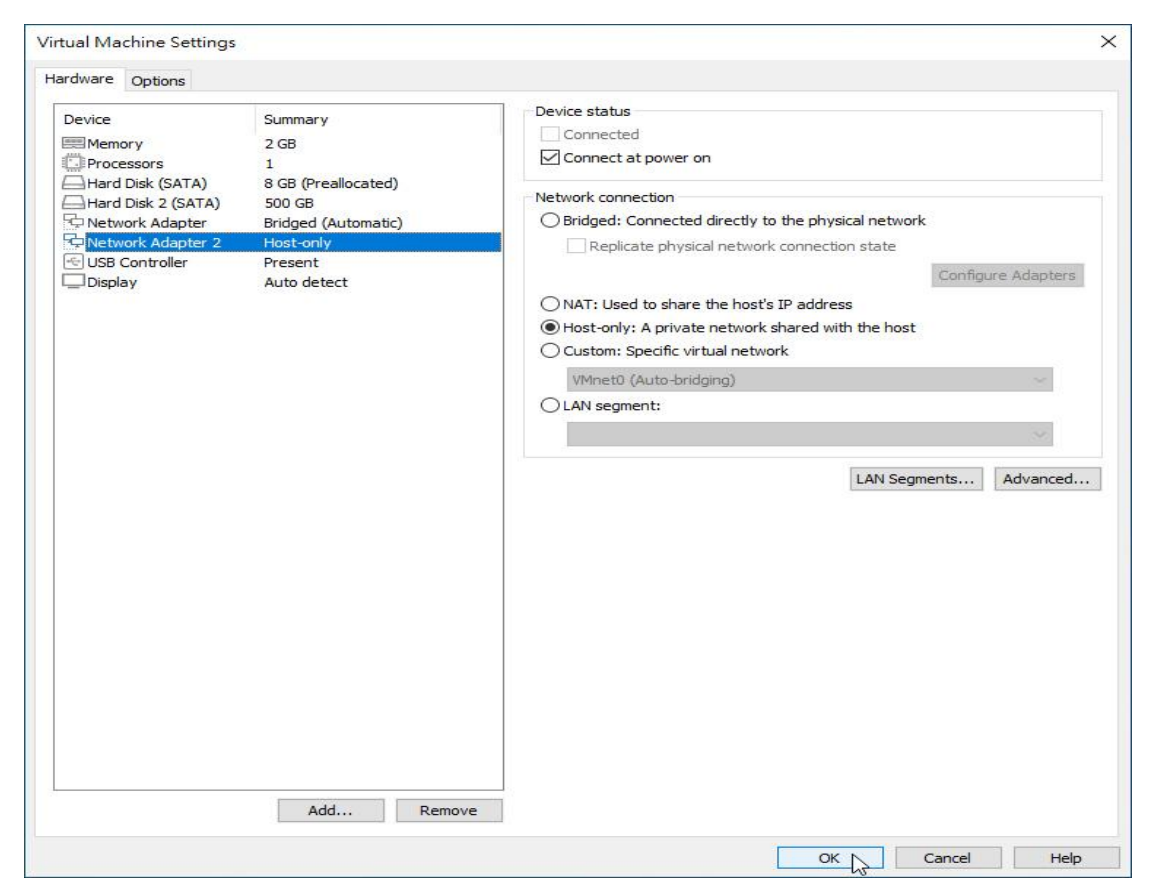

FigureH-22 Selecting "Host-only: A private network shared with the host"

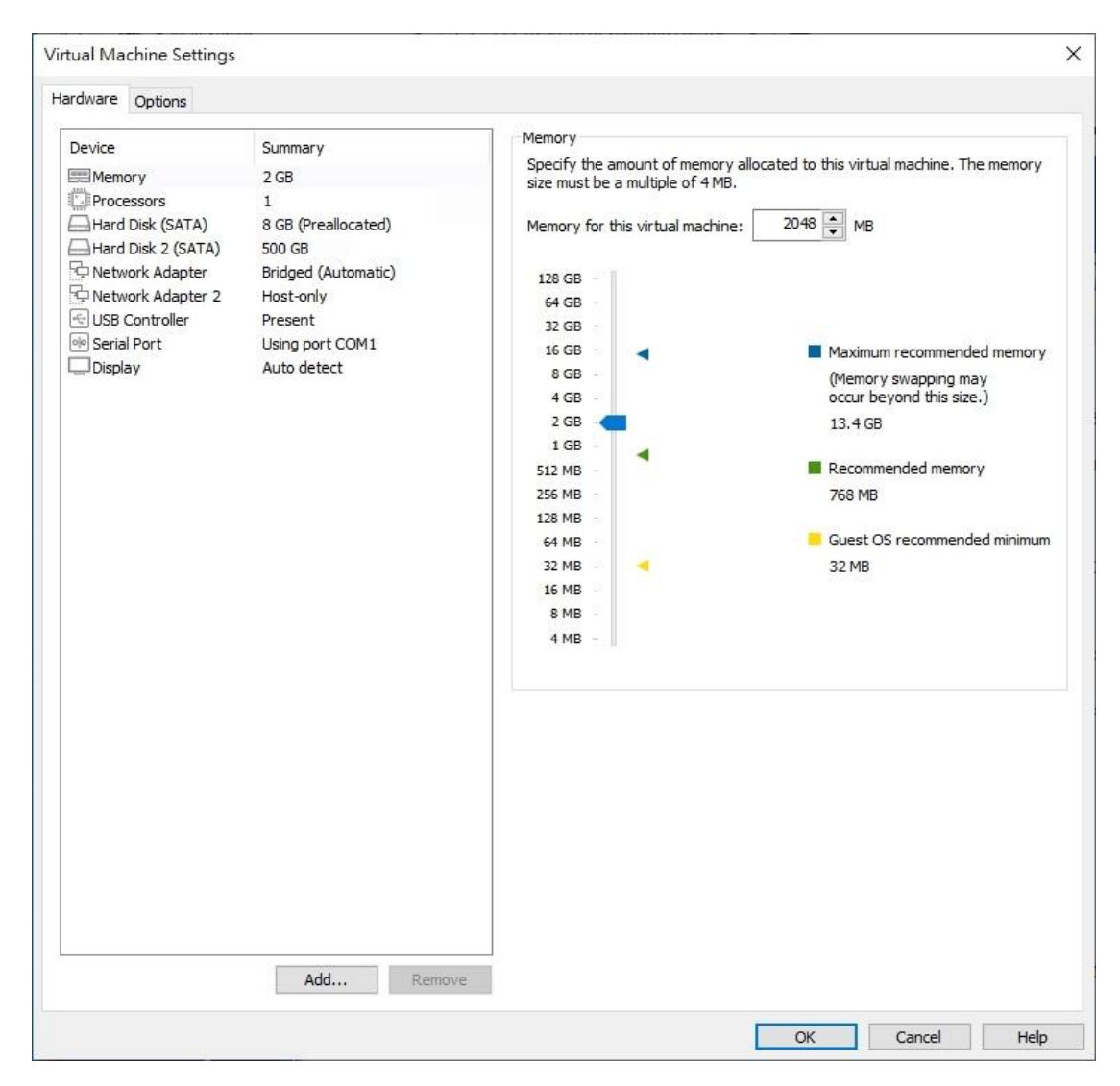

FigureH-23 The Hardware Settings Completed

- **Step3.** Start the virtual machine by clicking "Play virtual machine" (FigureH-24, H-25)
  - For the first-time login to the management interface (<u>http://192.168.1.1</u>), a pop-up window appears saying "System failed to identify the data on the hard disk…". Please format the hard disk to continue. (FigureH-26, H-27, H-28, H-29)
  - After formatting the hard disk, you may go to the Installation Wizard page, the wizard will guide you through the installation. (FigureH-30)

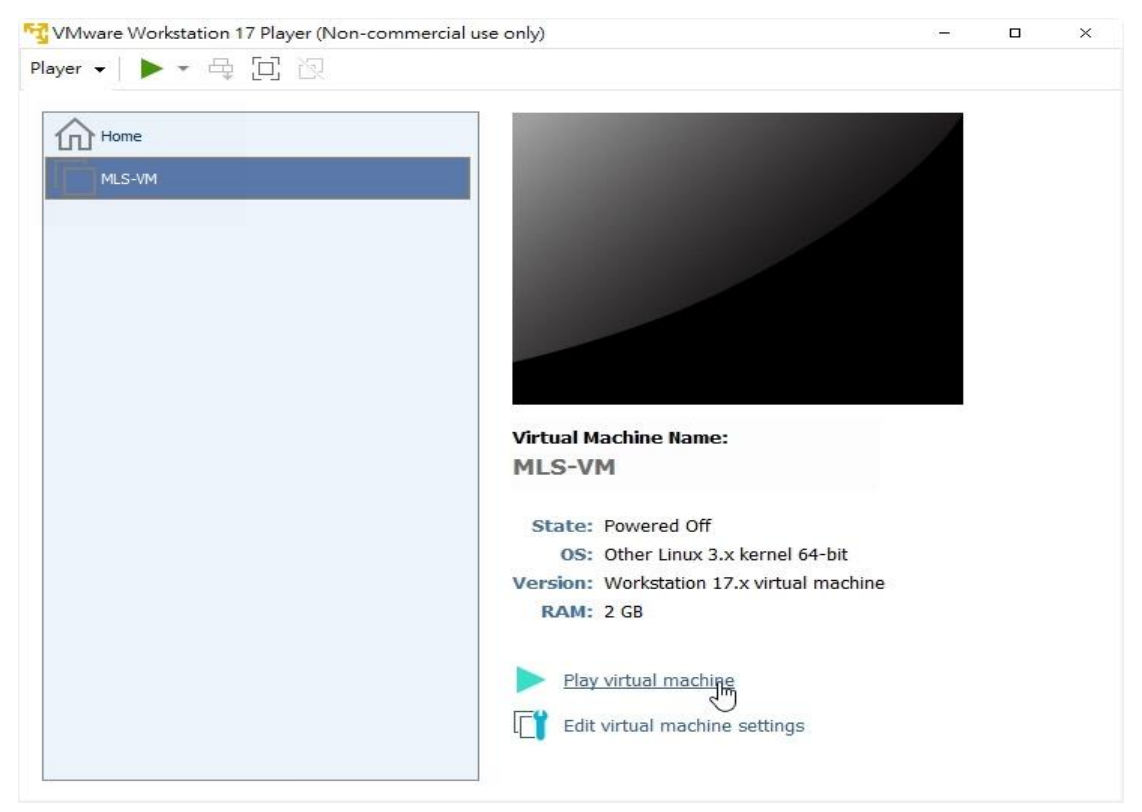

**FigureH-24 Starting the Virtual Machine** 

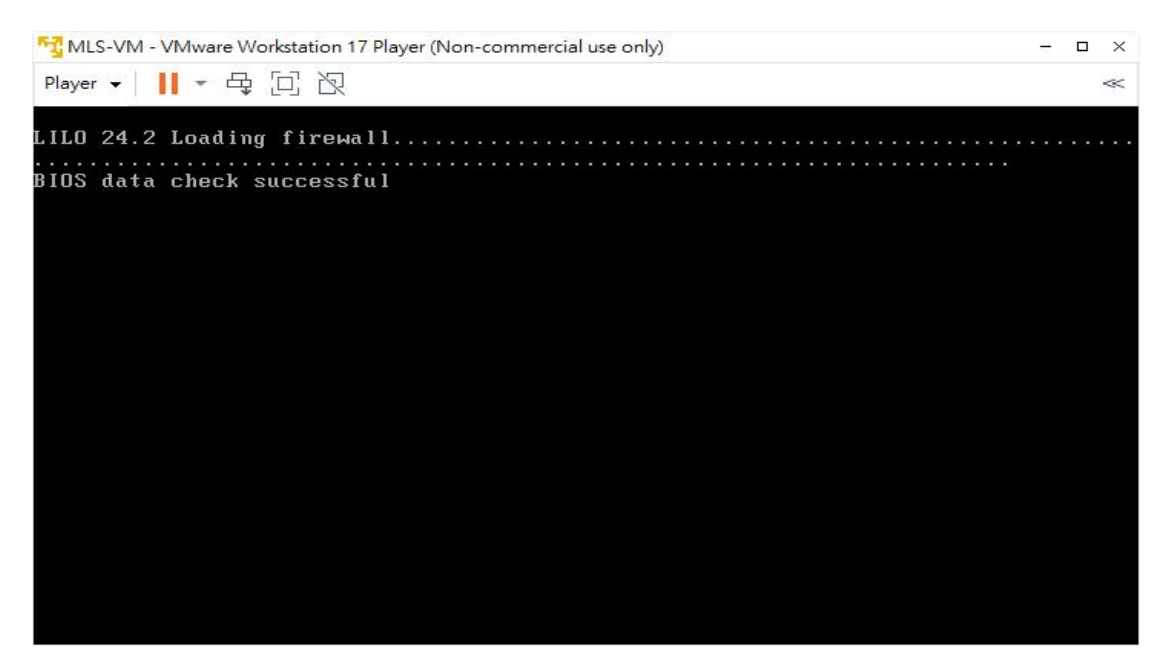

**FigureH-25 Starting the Virtual Machine** 

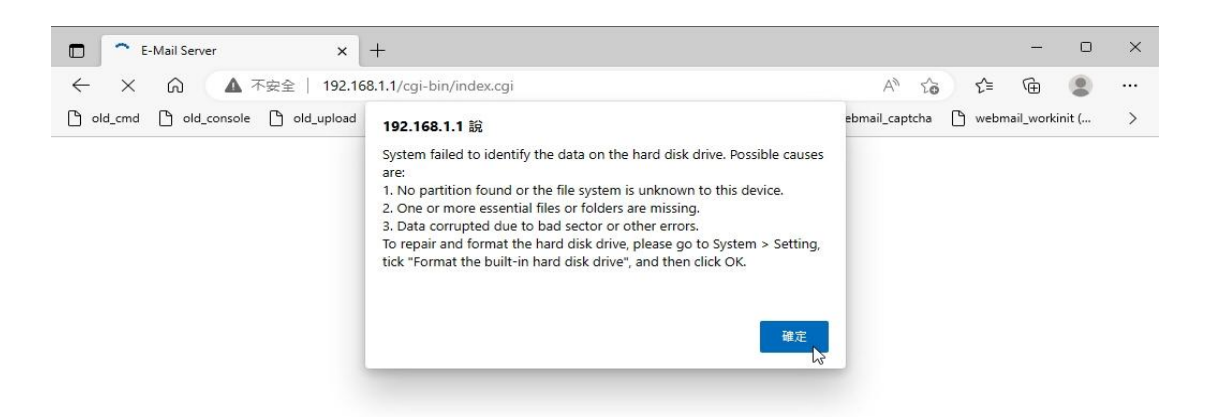

#### Figure H-26 A Pop-up Window Appears for the First-time Login to the Management Interface

| System Settings                                    |                                                   |                                           |  |
|----------------------------------------------------|---------------------------------------------------|-------------------------------------------|--|
| Export System Settings<br>Import System Settings : | Export<br>選擇檔案 沒有選擇檔案<br>(ex: E-Mail_Server.conf) |                                           |  |
| Reset to factory settings                          |                                                   |                                           |  |
| Configuration File Send Setti                      | ng                                                |                                           |  |
| Enable automatic send s<br>Daily at 00:00 ~        | ystem settings (Please conf                       | igure Email Notification Settings)        |  |
| Built-in Hard Disk Manageme                        | ent                                               |                                           |  |
| Available disk management :                        | Format                                            | Hard Disk Chr. Repair Bad Sectors         |  |
| Name Settings                                      |                                                   |                                           |  |
| Company Name :                                     | E-Mail Server                                     | ( Max. 19 characters, ex: My Company )    |  |
| Device Name :                                      | E-Mail Server                                     | ( Max. 19 characters, ex: E-Mail Server ) |  |

Figure H-27 Clicking "Format Hard Disk"

#### 192.168.1.1 說

All email messages will be gone due to the disk format process. Do you want to continue?

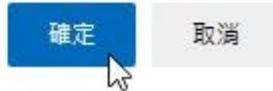

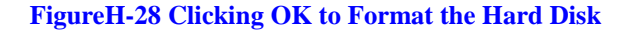

E-Mail Server will be rebooted !! Deleting all the email messages might take several minutes. Please wait 9 minutes to reconnect system. >>>>>> Waiting 500 seconds <<<<<<

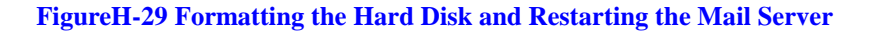

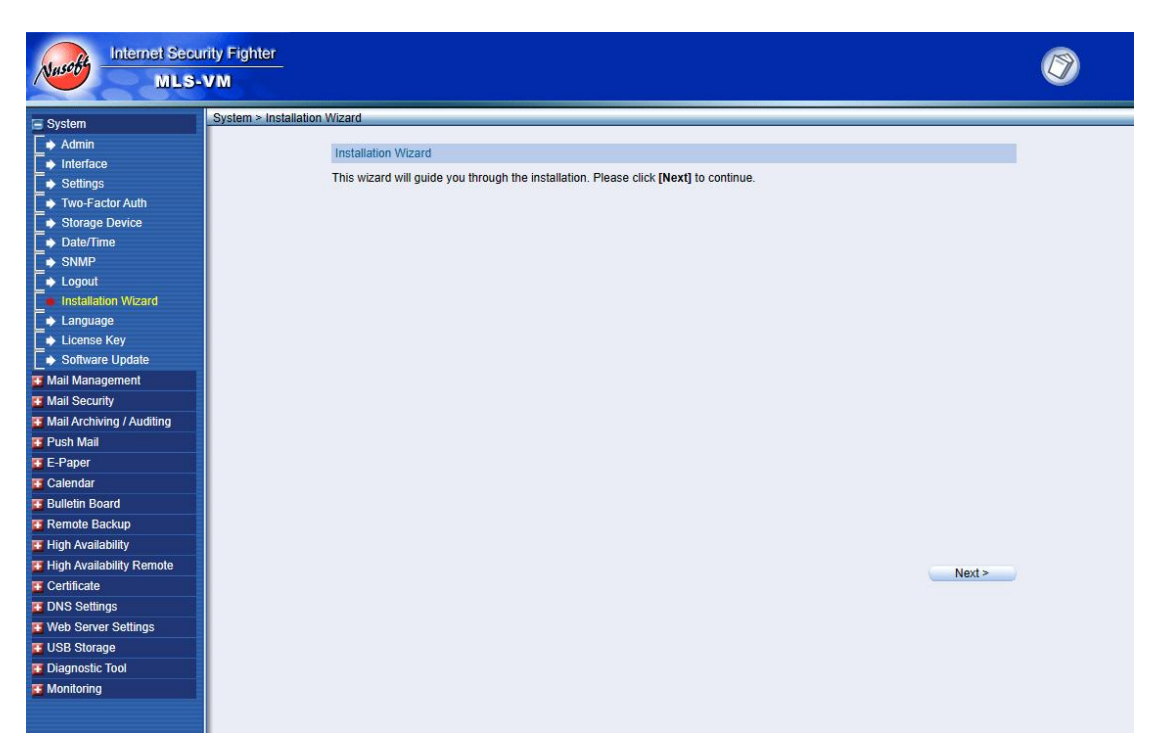

FigureH-30 Hard Disk Format Completed Successfully

## Important :

- 1. Network adapter1: please set the IP address in the 192.168.1.x range, thus the MLS-VM will connect to the management interface (http://192.168.1.1) after booting.
- 2. If the capacity of the second SATA hard disk (for storing email) is changed, for example, changing from 500GB to 1TB. Please format the hard disk first in order to use all capacity. (Formatting will result in data loss)
- **3.** VMware workstation 17 player is free of charge only for non-commercial, personal and home use. For commercial use, a license is required.